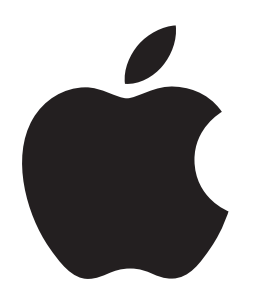

How to Initiate a Sysdiagnose on your Apple Devices

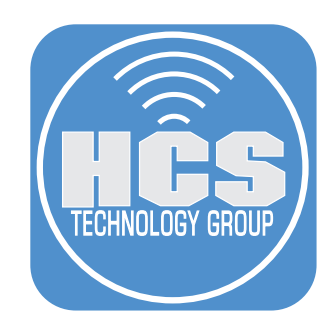

# Contents

| What is Sysdiagnose?                                     | 3  |
|----------------------------------------------------------|----|
| Feedback Assistant                                       | 4  |
| How to Trigger a Sysdiagnose Manually                    | 5  |
| Adding a Sysdiagnose to an Existing Feedback             | 9  |
| Addendum: How to Install the watchOS sysdiagnose profile | 10 |
| Links                                                    | 11 |

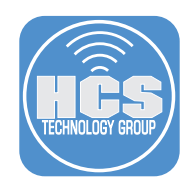

## What is Sysdiagnose?

Sysdiagnose is a utility on most Apple devices that can be used to gather system-wide diagnostic information. It includes logging from different services and reports on the state of systems. What is contained in a sysdiagnose will vary depending on what type of device and which version of the macOS, iOS, iPadOS, tvOS, watchOS and visionOS.

### What do you get?

Among the tools which have been run, and whose output has been collected for you may consist of the following:

- ps which lists information about all processes running at present, and its thread-aware variant
- fs\_usage which reports system calls and page faults related to filesystem activity
- **spindump** which profiles your entire system for a period of time
- vm\_stat which shows Mach virtual memory statistics
- top which displays sorted information about all processes running at present
- powermetrics which shows CPU usage statistics
- Isof which lists details of all open files
- footprint which gives memory information about processes
- vmmap and heap on process(es) using large amounts of memory, showing their virtual memory and heap allocations
- diskutil checking mounted drives
- gpt detailing GUID partition tables
- hdiutil checking mounted disk images
- BootCacheControl checking caches used during startup
- df checking disk free space
- mount checking mounted file systems
- netstat giving detailed network status
- ifconfig detailing network interfaces
- ipconfig detailing IP configuration
- scutil checking system configuration
- dig checking name service (DNS) lookup
- pmset detailing power management settings
- system\_profiler which compiles a full system profile just as the System Profiler app does
- ioreg gives details of all input and output devices registered with I/O Kit.

Decompressed, its reports will typically occupy over 200 MB with more than 1500 files and folders.

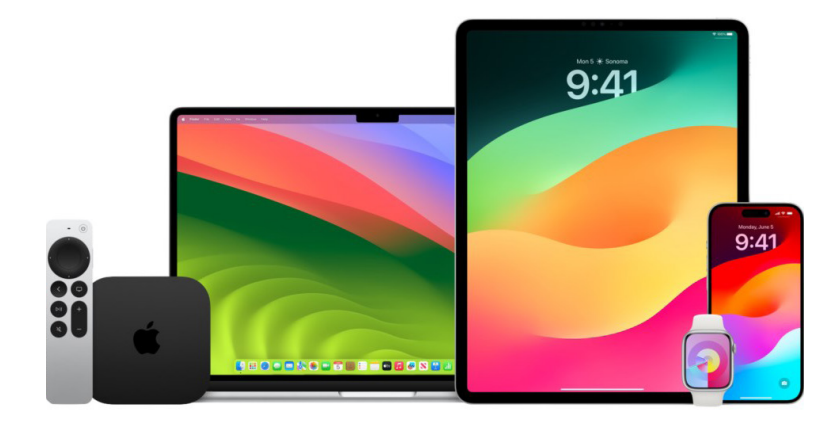

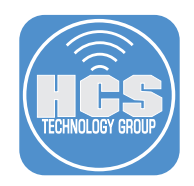

### Feedback Assistant

To use Feedback Assistant, you must sign in using an Apple ID that's registered as an Apple Developer, or currently enrolled in an Apple Software Customer Seeding Program, AppleSeed for IT, or Apple Beta Software Program. If you are not registered with any of these programs, you may send your feedback to Apple through here:

https://feedbackassistant.apple.com

Or on macOS, Feedback Assistant is tucked away in CoreServices of the System Library:

#### /System/Library/CoreServices/Applications/Feedback Assistant

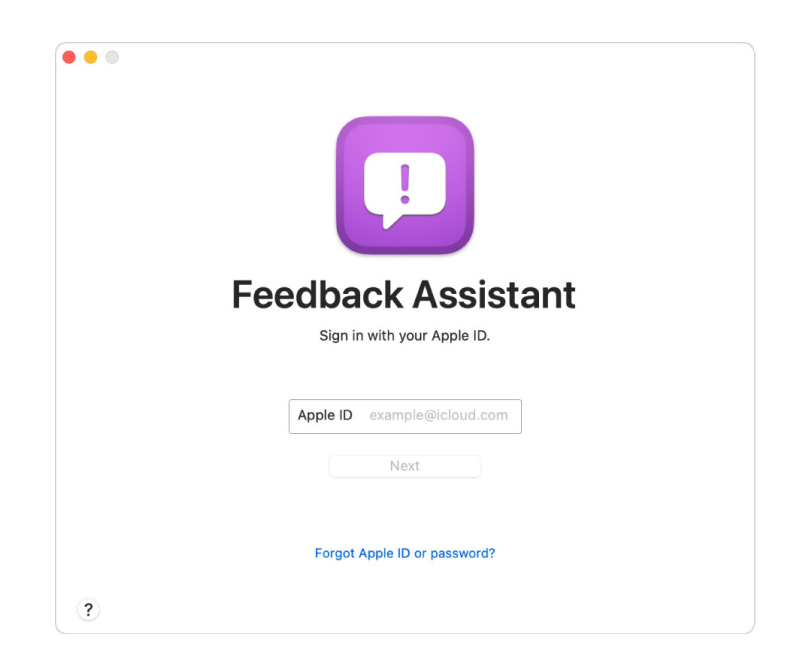

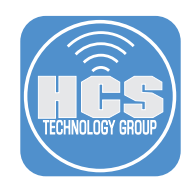

## How to Trigger a Sysdiagnose Manually

You can actually start gathering a system diagnostics log on your devices at any time using a "keychord" - a combination of keys or buttons pressed at the same time. On every kind of device, it can take several minutes for the sysdiagnose to finish running and compress all the log files for upload, so let it run for awhile in the problematic state before dismissing any dialogs, quitting apps, switching to other activities, etc.

### On iPhone and iPad

With any iOS device, the keychord is three buttons together:

Both volume buttons + the Side or Top button (See figures below on where the buttons are located)

Press and hold all three buttons for about one to 1.5 second, then release. A screenshot should be taken at the same time on the iPad. On an iPhone, you will feel a short vibration when the sysdiagnose starts. The vibration will not occur on an iPad. Be careful not to hold the buttons too long, or you may trigger the screen for Power Off / Emergency SOS as well. If this happens, hit Cancel to exit back to the regular Lock Screen. Your sysdiagnose will continue running. This messages may also appear: "Diagnostics are in flight, Perform the following" with Send Feedback and Ignore options.

Sysdiagnose has to run for a minute or two (may take up to 10 minutes). Note that a sysdiagnose can be triggered on an iPhone or iPad while it is sitting at the Lock Screen. However, the alert will not appear and Feedback Assistant will not be able to launch. The sysdiagnose will still be accessible to you later (see page 8).

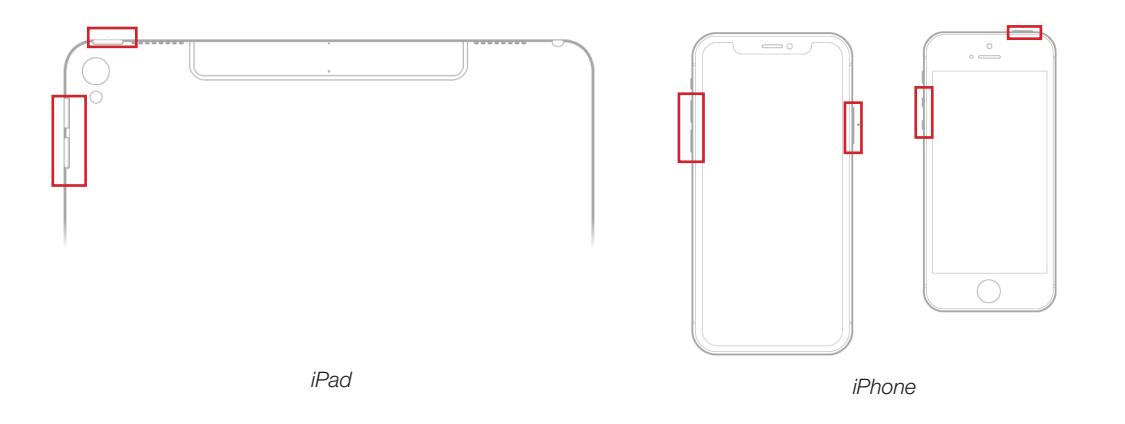

| 11:41 AM Fri Oct 6    |               |                                                     | ₱ 100% |  |
|-----------------------|---------------|-----------------------------------------------------|--------|--|
|                       |               | Apple ID                                            |        |  |
| Settings              |               | RG                                                  |        |  |
| RG Richard Goon       |               |                                                     |        |  |
| Apple ID, ICloud, Med | a & Purchases | Richard Goon                                        |        |  |
| E Airplane Mode       |               | rgoon@hcstechgroup.cc                               | m      |  |
| 🛜 Wi-Fi               | HCS-WiFi      | Lui Personal Information                            |        |  |
| 8 Bluetooth           | On            | Diagnostics are in flight<br>Perform the following: |        |  |
| 💮 Cellular Data       |               | Send Feedback                                       |        |  |
| _                     |               | Imore                                               | 5 GB > |  |
| Notifications         |               | igitite                                             |        |  |
| Sounds                |               | iPad<br>This iPad Pro                               |        |  |
| C Focus               |               |                                                     |        |  |

Message may appear while gathering information, tap Send Feedback to open Feedback Assistant or Ignore to save the file.

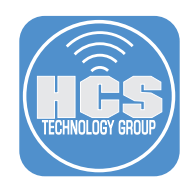

### On Mac

With any desktop or laptop Mac, the keychord is always the same five keys together:

Shift + Command + Control + Option + period (see figure below)

Press all five keys at the same time. The screen should flash for a moment to indicate it has successfully begun.

After the sysdiagnose has run for a minute or two, a notification will appear, asking if you want to file feedback. If you confirm, Feedback Assistant will launch into a new feedback report and your currently-running sysdiagnose will automatically be associated with it. Although Finder will show you the location of your finished log file later, you do not need to drag it into your feedback report to link them. You can finish writing the feedback right then, or save the draft to finish later. When you are done writing your feedback and submit it, the "live" sysdiagnose that you triggered will upload with it.

If you choose to cancel the notification, you can still add your sysdiagnose to a feedback report later, as described below.

Note that a sysdiagnose can be triggered on a Mac while it is sitting at the login screen, unless the Mac is using FileVault. However, the alert will not appear and Feedback Assistant will not be able to launch. The sysdiagnose will still be accessible to you later (see page 8).

| esc * 20 n                |                                                 |
|---------------------------|-------------------------------------------------|
|                           | \$ % ^ & * ( ) - +<br>5 6 7 8 9 0 - +<br>delete |
| Q W E                     | R T Y U I O P ( ) I                             |
| Caps lock                 | F G H J K L ; ", return                         |
| shift Z X                 | C V B N M < ? ? shift                           |
| fn control option command | t command coption                               |

### On Apple TV

On 4th Generation and later Apple TVs, the keychord uses two buttons on the remote:

### PLAY/PAUSE + VOL - (See figures to the right)

Press and hold both buttons for 6 seconds, then release. A message will appear onscreen indicating that analytics are running. Then an alert will appear asking if you want to Export the log file. When you choose to export, you can AirDrop the log file to a macOS or iOS device, where you will be able to attach it from Feedback Assistant later (see page 8).

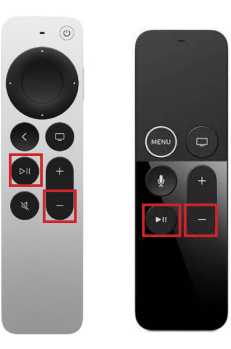

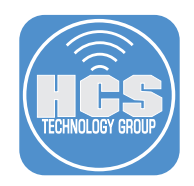

### On Apple Watch

In order to enable sysdiagnose logging on an Apple Watch, you will first need to download and install the watchOS logging configuration profile (See page 9). Instructions are included at the end of this paper for the profile installation process. After you've installed the logging profile, your watch's keychord will be two buttons:

Side + Digital Crown (see figure to the right)

Press and hold both buttons for 2 seconds, then release. You should feel a haptic vibration to indicate it has successfully begun. When the sysdiagnose has finished collecting, it will sync the log file to the iPhone that it is paired with. This can take up to 15 minutes, so make sure the watch and phone both have sufficient power and are close to each other. You will then be able to attach the sysdiagnose in Feedback Assistant on your phone later (see page 8).

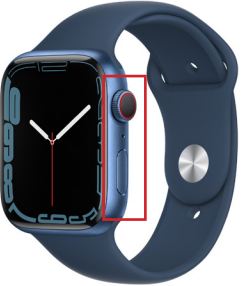

### On Apple Vision Pro

Important: Note the date and time issue the occurred and add this information to your report.

Reproduce the issue. Trigger a sysdiagnose by simultaneously pressing and releasing both the Top button + the Digital Crown button for 0.5 seconds.

- The sysdiagnose is triggered upon button release.
- You will hear the camera shutter if triggered correctly.
- It's important to trigger the sysdiagnose process as soon as possible after the problem occurs, even if the logs can't be synced off the device until later.
- Wait 10 minutes for the diagnostic gathering to complete.
- Attach the file listed in the path below under Log Locations to your report.

Log Locations for visionOS:

Go to: Settings.app > Privacy > Analytics & Improvements > Analytics Data > (Locate the sysdiagnose file and AirDrop it to your Mac computer or iCloud Drive and attach it to your Feedback report). The file will look something like this:

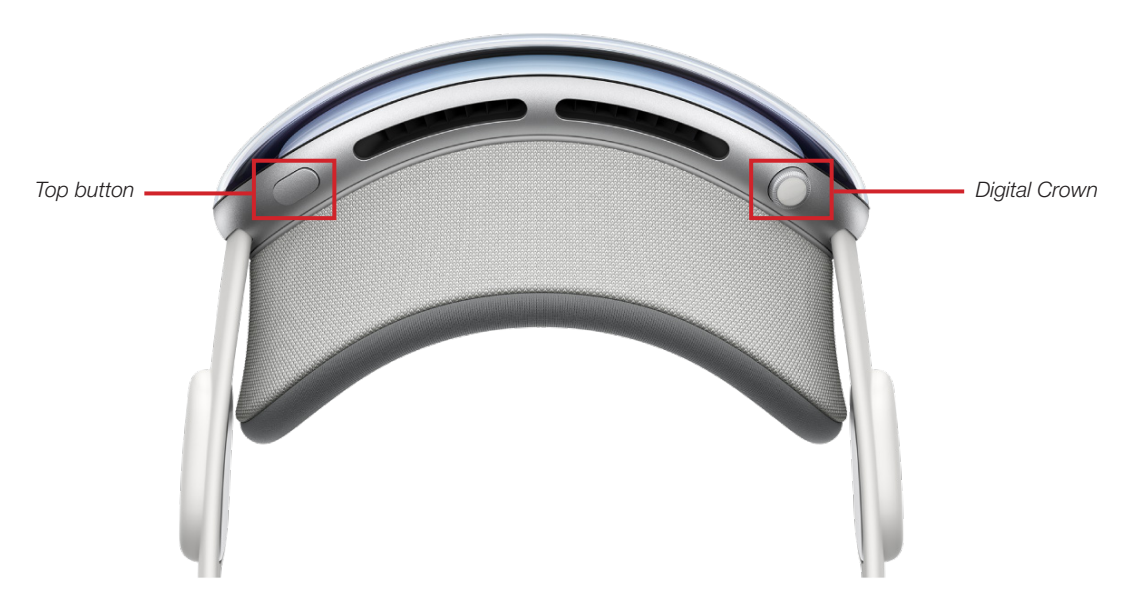

sysdiagnose\_2024.01.30\_11-06-53-0800\_xrOS\_RealityDevice\_21N323.tar.gz

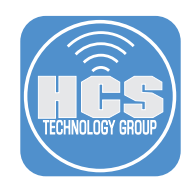

### Apple Mail

Running a sysdiagnose on Apple Mail may target the Mail app only, but it will collect additional information regarding your use of the Mail app. This information includes your email address, account configuration, mailbox identifiers, the number of characters in the subject line of emails, and the sent and received times of emails. You will need to run sysdiagnose with Terminal.

- 1. Launch Terminal.
- 2. Enter the command below, followed by the Return key:

#### sudo sysdiagnose -f ~/Desktop/ Mail

- 3. Type in your sudo password and press the enter key.
- 4. Press the enter key again when prompted to start the sysdiagnose process. Note: It can take up to 10 minutes for the file to be generated.
- 5. Once finished, a file will be generated and appear on your desktop, similar to: "sysdiagnose\_2023.10.06\_16-58-48-0800\_Mail\_Mac\_OS\_X\_MacBookPro14-9\_220120.tar.gz"

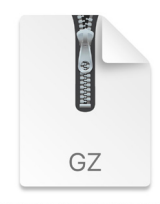

sysdiagnose\_2023.10.06\_11-08-24-0400\_Mai \_Mac14-9\_22G120.tar.gz gzip compressed archive - 352.8 MB

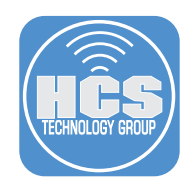

# Adding a Sysdiagnose to an Existing Feedback

### On iPhone and iPad

If you start a manual sysdiagnose but choose to cancel the notification that appears, Feedback Assistant will not launch or start a new feedback report. However, when the sysdiagnose is done running, you can move it from the location where it is initially created into the Files app, where Feedback Assistant can select it later.

- 1. Go into Settings > Privacy > Analytics & Improvements > Analytics Data.
- 2. Scroll down the list of analytics files until you see the files that start with "sysdiagnose".
- 3. If there is more than one sysdiagnose, the file name also contains the date and time it was started.
- 4. Select the one you want to attach to a feedback report. There will be a share icon in the upper right corner.
- 5. Tap the share icon, then select "Save to Files".
- 6. Pick which Files location you want to save it to, then hit Save.

Any sysdiagnose that was captured on your Apple Watch and synced over can be found in the Analytics Data as well.

Later, when you are working on a feedback report in Feedback Assistant, you can then attach it to your feedback from Files by tapping on Add Attachment, then selecting Files as the location to get the attachment from. This is also how to attach a sysdiagnose from your Apple TV that was transferred to your iPhone or iPad using AirDrop.

#### On Mac

If you start a manual sysdiagnose but choose to cancel the notification that appears, Feedback Assistant will not launch or start a new feedback report.

However, when the sysdiagnose is done running, Finder will open a window to the location of the log file, in the /var/tmp directory. From there, you can drag it into any file attachment space in an existing feedback report in Feedback Assistant - in new feedback or one you've already submitted.

You can also access your feedback in a web browser by signing into feedbackassistant.apple.com and attaching the sysdiagnose there.

### On Apple TV

After you've chosen to Export your log files, you can AirDrop it to a Mac, where it will go into your Downloads folder, or to your iPhone or iPad, where it will be in the Files app. Then you can attach it to your feedback in Feedback Assistant for iOS or macOS as described above.

### **On Apple Watch**

After the watch has had enough to time sync the sysdiagnose to its paired iPhone, you can find it in Analytics Data, then move it to Files and attach it in Feedback Assistant, as described above.

| 🚞 tmp                                                                                                    |            |                                                         | 12:21 A 🗢 🗖                      | ), |
|----------------------------------------------------------------------------------------------------|------------|---------------------------------------------------------|----------------------------------|----|
| <ul> <li>cbrgbc_1.sqlite</li> <li>cbrgbc_1.sqlite-shr</li> <li>cbrgbc_1.sqlite-wal</li> <li>kernel_panics</li> </ul> | 1          | E C                                                     | Back Data                        |    |
| Sysdiagnose21E258.tar.gz                                                                                             | 258.tar.gz | INNOW                                                   | sysdiagnose_2022.05.03_10-26-5 3 | >  |
|                                                                                                    |            | GZ                                                      | sysdiagnose_2022.05.03_10-30-5 > | >  |
|                                                                                                    |            | sysdiagnose_2022.05.03_11-5<br>3-28-0400_721E258.tar.gz | sysdiagnose_2022.05.03_11-02-0   | >  |
|                                                                                                    |            | gzip compressed archive - 397.1 Information             | sysdiagnose_2022.05.03_11-05-2   | >  |
| ے<br>sysdiagnose on a Mac                                                                                            |            |                                                         | sysdiagnose on iPhone            |    |

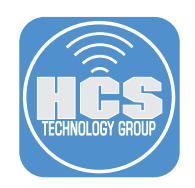

## Addendum: How to Install the watchOS sysdiagnose profile

Please follow these instructions in order to download and install the watchOS sysdiagnose configuration on your Apple Watch. Note that this profile automatically expires three days after being installed, so you will periodically need to re-install it if you need to submit more watchOS feedback.

1. On your companion iPhone, download the profile from this URL: https://developer.apple.com/services-account/download?path=/iOS/watchOS\_Logs/watchOSlogging.mobileconfig

You will need to sign in with the Apple ID you use for accessing the Beta Program and submitting feedback.

- 2. The browser will tell you the website is trying to download a configuration profile. Allow it.
- 3. The phone will switch to an Install Profile pane in the Watch app, indicating you are able to install the WatchOS Logging Profile. Tap "Install". You will need to enter your phone's passcode.
- 4. The phone will then show you a consent form. Please read it. If you agree to the terms for submitting data as part of your feedback, tap "Install" in the corner again, then tap "Install" one more time when it appears at the bottom of the screen.
- 5. The profile is now installed. Tap "Done".

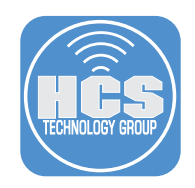

### Links

### Sysdiagnose (iOS) - must use an Apple ID to log in https://download.developer.apple.com/iOS/iOS\_Logs/sysdiagnose\_Logging\_Instructions.pdf

### Sysdiagnose (macOS) - must use an Apple ID to log in

https://download.developer.apple.com/OS\_X/OS\_X\_Logs/sysdiagnose\_Logging\_Instructions.pdf

### Sysdiagnose (tvOS) - must use an Apple ID to log in

https://download.developer.apple.com/iOS/tvOS\_Logs/sysdiagnose\_Logging\_Instructions.pdf

# Sysdiagnose (watchOS) - must use an Apple ID to log in

https://download.developer.apple.com/iOS/watchOS\_Logs/sysdiagnose\_Logging\_Instructions.pdf

### Feedback Assistant User Guide

https://support.apple.com/en-mt/guide/feedback-assistant/fba2e39e53f5/mac

### Feedback Assistant Program - must use an Apple ID to log in

https://feedbackassistant.apple.com